# Installationsanleitung KACO Proxy für SolarView für Windows

Proxy für KACO und Schüco SGI Wechselrichter zum direkten Betrieb mit SolarView für

Windows Verfasser: Manfred Richter Version 1.1 vom 24. März 2015

http://www.solarview.info

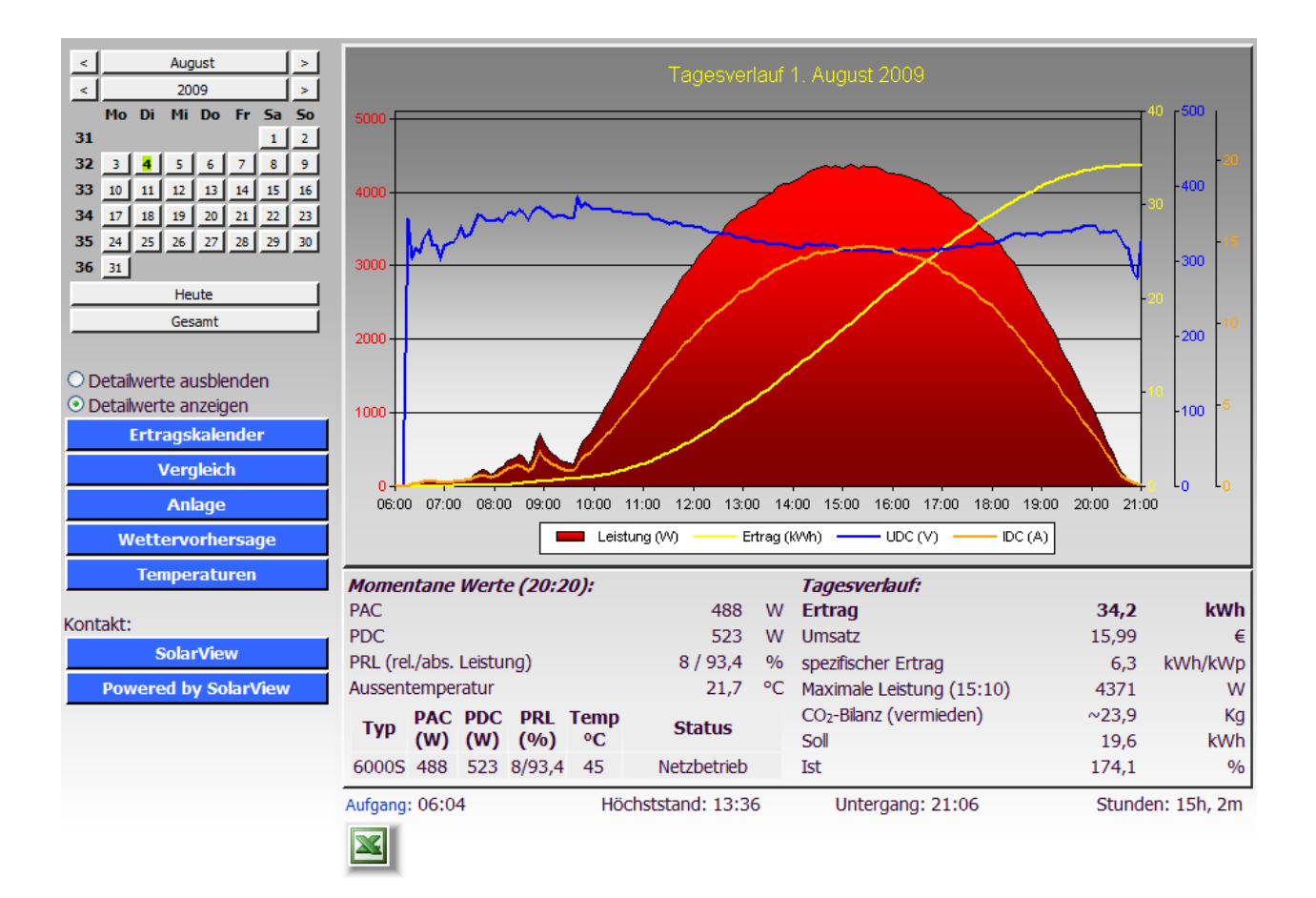

# Inhaltsverzeichnis

| Installationsanleitung KACO Proxy für SolarView für Windows | .1 |
|-------------------------------------------------------------|----|
| Inhaltsverzeichnis                                          | .2 |
| Wichtige Informationen vor der Installation                 | .3 |
| Haftungsausschluss:                                         | .3 |
| Voraussetzungen:                                            | .3 |
| Konfigurieren des RS-485 auf Ethernet Konverter             | .5 |
| KACO-Proxy installieren                                     | .6 |
| KACO-Proxy konfigurieren                                    | .6 |
| Testen der Verbindung Programm - Wechselrichter             | .8 |
| Testausgabe (USB- und Ethernet-Konverter)                   | .9 |
| SolarView für Windows für KACO-Proxy konfigurieren          | .9 |
| Fertigstellen und speichern der Konfiguration               | 11 |
| Statusmeldungen                                             | 12 |

### Wichtige Informationen vor der Installation

Diese Anleitung bezieht sich auf SolarView für Windows ab Version 1.1.180. Bitte installieren Sie nur die aktuellste Version.

Beim Programm KACO -Proxy für SolarView für Windows handelt es sich um ein Programm, mit dem es ermöglicht wird, mehrere KACO - Wechselrichter über die RS485 Schnittstelle mit SolarView für Windows abzufragen.

Für den Datenimport über eine Fritz!Box, auf der SolarView für Linux installiert ist, wird diese Installation nicht benötigt. Dieses Programm-Modul wird nur für die direkte Abfrage der Wechselrichter mit SolarView für Windows

### Haftungsausschluss:

Der Einsatz der Software erfolgt auf eigene Gefahr. Für Schäden oder Ertragsausfälle an Rechner, Netzwerk, Fritz!Box Wechselrichter oder anderen Komponenten kann keine Haftung übernommen werden. Dies gilt auch im speziellen für ausbleibende oder falsche Benachrichtigungen durch SolarView.

### Voraussetzungen:

- 1. Voraussetzung ist die Vorbereitung und die Installation von SolarView für Windows wie in der entsprechenden Anleitung beschrieben. Bitte zuerst SolarView für Windows, installieren, bevor Sie KACO-Proxy installieren..
- 2. Schüco SGI -Wechselrichter sind baugleich mit KACO-Wechselrichtern, unterscheiden sich aber leicht bei der Anbindung an den RS485-Konverter (siehe Punkt 8 in diesem Abschnitt). Deshalb wird im Folgenden nur von "KACO-Wechselrichtern" gesprochen. Zum Einsatz kommt die gleiche Software wie bei KACO-Wechselrichtern (KACO-Proxy und solarview-fb).
- 3. Die Wechselrichter müssen mit einer RS-485 Schnittstelle ausgerüstet sein. In der Regel ist bei allen neueren Modellen von KACO diese Schnittstelle bereits von Werk aus mit eingebaut. Beachten Sie hierzu unbedingt die Anleitung des Herstellers.
- 4. Jedem Wechselrichter muss eine eindeutige Adresse über das Menü Des Wechselrichters zugewiesen werden. Die Adresse muss mit 1 beginnen und fortlaufend sein! Beachten Sie hierzu auch die Anleitung des Wechselrichters. Die Wechselrichter müssen in den RS485-Modus umgestellt werden, siehe dazu das Wechselrichter-Handbuch.
- Es wird ein RS-485 auf Ethernet Konverter oder ein RS-485 auf Ethernet-Konverter benötigt. (erhältlich z.B. hier: <u>http://www.admost.eu/de/Schnittstellenwandler Repeater/Serial nach Ethernet/EX-9132</u>), Der EX-9132 Konverter benötigt zusätzlich eine Spannungsversorgung von ca. 12 V Gleichstrom. Dazu kann ein einfaches Steckernetzteil verwendet werden.
- 6. Verkabelung des Konverters mit dem Wechselrichter:

Beachten Sie hierzu die Anleitung des Wechselrichters und des Konverters. Nach Möglichkeit sollte der Konverter in unmittelbarer Nähe der Wechselrichter installiert werden. Für eine sichere Verbindung sollten Sie auf jeden Fall hochwertiges, verdrilltes, abgeschirmtes Kabel verwenden.

7. Verkabelung des EX-9232 - Konverters mit den KACO - Wechselrichtern: Die Anschlüsse A/B Wechselrichters werden mit D-/D+ (A=D-/B=D+) des EX-9132, verbunden. Bitte beachten Sie hier auch das Verkabelungsschema in der Anleitung des Wechselrichters. Der interne Abschlusswiderstand des EX-9132 wird aktiviert durch das auf "On" stellen des linken DIP-Schalters bei direkter Draufsicht auf die Schalter. Der rechte Schalter wird auf "Off" gestellt. Offensichtlich gibt es einige EX-9132 - Konverter, die über diese DIP-Schalter nicht verfügen. Zur Terminierung (nur bei längeren Leitungen ab 3-4 Meter) kann dann ein einfacher 120 - 300 Ohm Widerstand verwendet werden. Dieser wird einfach zwischen D-/D+ am Konverter geklemmt, also zwischen die beiden Kabel, die vom Wechselrichter kommen.

Weitere Wechselrichter werden, wie im Handbuch von KACO beschrieben, in Reihe angeschlossen. D.h. der zweite WR wird am ersten angeschlossen, der dritte WR am Zweiten usw. Nur der letzte Wechselrichter wird terminiert. Auch dies ist genau beschrieben im Wechselrichter-Handbuch im Abschnitt "Montage und Inbetriebnahme".

8. Verkabelung des USB-RS485-WE-1800-BT mit den Kaco - Wechselrichtern:

Das gelbe Kabel (A) und das braune Kabel des Konverters wird mit Anschluss A der RS485-Schnittstelle des Wechselrichters verbunden, das orange Kabel (B) und das grüne Kabel wird mit dem Anschluss B des Wechselrichters verbunden. Das schwarze Kabel (GND) und das rote Kabel (Power) werden nicht verwendet. Nun können Sie den USB-Konverter über einen USB-Hub an der Fritzbox anschliessen. Zum Terminieren auf Konverterseite wird das grüne Kabel des Konverters mit dem gelben Kabel verbunden, das braune Kabel wird mit dem orangen Kabel verbunden.

 Verkabelung der Konverter bei Schüco SGI – Wechselrichtern: Die Verkabelung der Wechselrichter untereinander kann mit normalen Netzwerkkabeln erfolgen. Für den Anschluss des ersten Wechselrichters am Konverter müssen Sie PIN 4 und 6 des RS485 Ausgangs des ersten Wechselrichters verwenden:

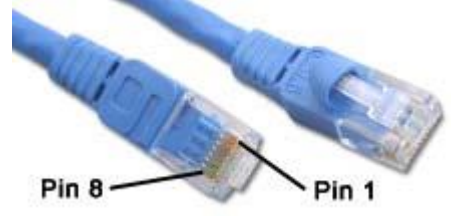

Sie können dafür ein einfaches Netzwerkkabel verwenden und auf einer Seite den Stecker abschneiden und dann die beiden nötigen Kabel verwenden.

Beim Einsatz eines USB-RS485-WE-1800-BT verbinden Sie das gelbe Kabel (A) mit dem PIN 3 des Wechselrichters, das orange Kabel (B) wird mit dem PIN 6 (B) des Wechselrichters verbunden. Das grüne und braune Kabel des Konverters wird miteinander verbunden.

Beim Einsatz eines EX9132 - Konverters verbinden Sie PIN 3 des Wechselrichters mit "D-" des Konverter, PIN 6 wird mit "D+" des Konverters verbunden. Ein

Abschlussstecker wird bei Leitungslängen von weniger als 50 Meter nicht unbedingt benötigt.

### Konfigurieren des RS-485 auf Ethernet Konverter

Im Folgenden wird die korrekte Konfiguration anhand des EX-9132 Konverters erklärt. Zuerst müssen Sie dem Konverter eine IP-Adresse aus dem IP-Adressraum Ihres Netzwerkes zuweisen. Bei einer Fritzbox im unveränderten Zustand liegen die IP-Adressen im Bereich 192.168.178.2-192.168.178.254. Die Fritzbox selbst hat normalerweise die IP-Adresse 192.168.178.1. Im folgenden Bild sehen Sie die Konfiguration des EX-9132. Die IP-Adresse muss beim ersten

Mal über das auf der mitgelieferten CD befindlichem Konfigurationsprogramm vergeben werden. Bitte beachten Sie hierzu die Bedienungsanleitung des Konverters.

| Controller Setup                                                 |                        |               |  |
|------------------------------------------------------------------|------------------------|---------------|--|
| IP address                                                       | 192.168.17             | 78.9          |  |
| Subnet mask                                                      | 255.255.25             | 255.255.255.0 |  |
| Gateway address                                                  | 192.168.17             | 192.168.178.1 |  |
| Network link speed                                               | Auto                   | <b>▼</b>      |  |
| DHCP client                                                      | Disable                | •             |  |
| Socket port of HTTP setup                                        | 80                     | ▼             |  |
| Socket port of serial I/O                                        | 10000                  | TCP Server 👻  |  |
| Socket port of digital I/O                                       | 0                      | Disabled 👻    |  |
| Destination IP address / socket port                             | 0.0.0.0                | 0             |  |
| (TCP client and UDP)<br>Connection                               | Auto                   | •             |  |
| TCP socket inactive timeout (minutes)                            | 0                      |               |  |
| Serial I/O settings (baud rate, parity, data<br>bits, stop bits) | 9600 -                 | N • 8 • 1 •   |  |
| Interface of serial I/O                                          | RS 485 (Half Duplex) 👻 |               |  |
| Packet mode of serial input                                      | Enable                 | •             |  |
| Device ID                                                        | 0                      |               |  |
| Report device ID when connected                                  | Disable                | ▼             |  |
| Setup password                                                   |                        |               |  |
| Update                                                           |                        |               |  |

Bild: EX-9132 Beispielkonfiguration

Folgende Zeilen können abweichend sein, falls Sie einen anderen IP-Standardadressraum (festgelegt im DSL-Router) verwenden. Die Adressen müssen dann ggf. angepasst werden. Falls das nicht der Fall ist und die IP-Adresse 192.168.178.9 noch nicht vergeben wurde können Sie die Konfiguration wie oben im Bild 1:1 übernehmen. Mögliche Abweichungen:

| IP address (Zeile 1)      | Die IP-Adresse des Konverters |
|---------------------------|-------------------------------|
| Gateway address (Zeile 3) | Die IP-Adresse des DSL Router |

Die anderen Parameter müssen so übernommen werden. Die eingegebenen Änderungen sollten Sie unbedingt direkt nach dem Klick auf "Update" nochmals überprüfen, da der EX-9132 nicht alle Änderungen immer sofort übernimmt. Am besten immer nur 2-3 Felder auf einmal aktualisieren.

# KACO-Proxy installieren

Legen Sie ein Verzeichnis "Proxy" auf dem Rechner an, auf dem Sie SolarView für Windows installiert haben. Wurde SolarView z.B. im Ordner c:\solarview installiert, dann muss ein Ordner c:\solarview\proxy angelegt werden. Kopieren Sie die beiden Dateien kaco.exe und cygwin1.dll aus dem Installationspaket in diesen Ordner.

# KACO-Proxy konfigurieren

Es muss einmalig eine Ertragserfassung durchgeführt werden. Ohne das Durchführen der Konfiguration wird der KACO-Proxy nicht starten und Sie erhalten nur "offline" Meldungen!

Die Daten sind möglichst vom Wechselrichter zu beziehen, nicht vom Stromzähler. Hintergrund: Das Programm verwendet den vom Wechselrichter gelieferten Gesamtertrag und verwendet diesen, um daraus den Tages/Monats/Jahresertrag zu berechnen. Sollte der Gesamtertrag des Stromzählers höher sein, als der des Wechselrichters (was durchaus möglich ist, es gibt Unterschiede von bis zu 10%), dann würde SolarView entweder 0kWh anzeigen (Ertrag am Stromzähler ist höher als am Wechselrichter) oder viel zu gross sein (Ertrag am Stromzzähler ist geringer als am Wechselrichter). Die Wechselrichter - Zähler - Abweichung kann in SolarView für Linux als Korrekturfaktor ("Abweichung Wechselrichter") hinterlegt werden.

Die Ertragsdatenerfassung kann jederzeit wieder neu durchgeführt werden, nachdem Sie den Dienst "Solarlogger" beendet haben.

Ertragserfassung:

Öffnen Sie ein DOS – Fenster, indem Sie unter "Start-> Ausführen" oder "Start->Suchen" cmd eingeben. Im DOS-Fenster wechseln Sie dann ins Proxy-Verzeichnis, also z.B. mit dem Befehl cd c:\solarview\proxy.

Starten Sie den KACO-Proxy mit dem Befehl "./KACO.exe -k". Sie werden zuerst aufgefordert, die Anzahl der Wechselrichter anzugeben:

| Telnet fritz.box                                                 |  | 25    |
|------------------------------------------------------------------|--|-------|
| **************************************                           |  | 4 III |
| Bitte die Anzahl der Wechselrichter eingeben (0 fuer Abbrechen): |  |       |

Danach werden Sie nach dem Datum für die nachfolgend einzugebenden Ertragsdaten gefragt. In der Regel ist das der letzte vollständige Tag, also das Datum von "Gestern". Wird die Konfiguration am Abend nach Ausschalten der Wechselrichter, aber noch vor 24 Uhr durchgeführt, dann müssen Sie hier das Datum von "Heute" eingeben.

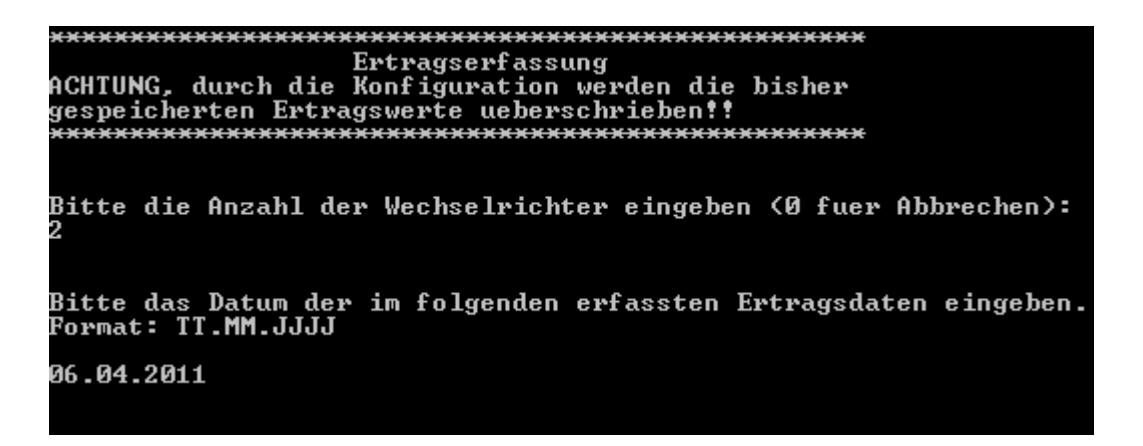

Nun wird die im aktuellen Monat, im aktuellen Jahr und seit Inbetriebnahme erzeugte Energie pro Wechselrichter abgefragt. Die Eingabe muss in ganzen kWh erfolgen.

Beispiel: WR1 hat seit Inbetriebnahme der Anlage 1021 kWh erzeugt, WR2 hat 1101 kWh erzeugt:

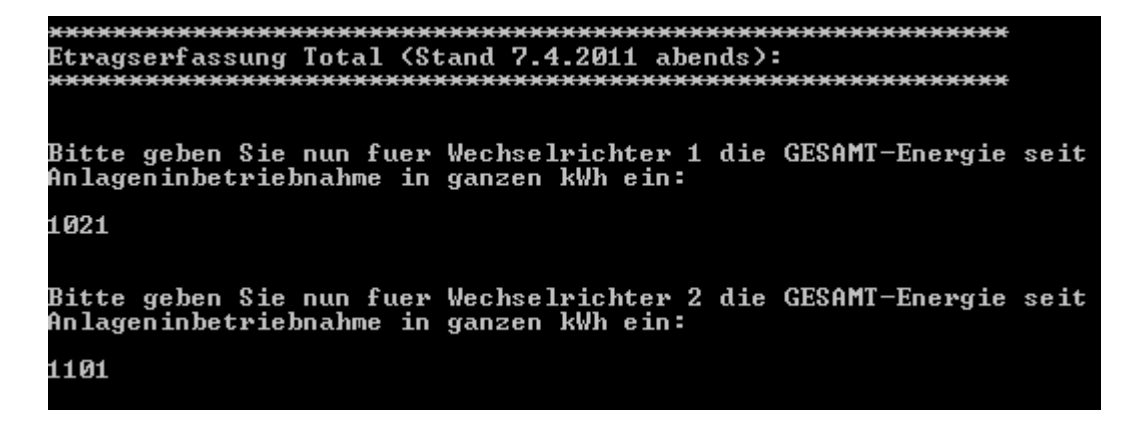

Falls die Anlage im aktuellen Monat in Betrieb genommen wurde so werden die jeweils gleichen Zahlen für Monat, Jahr und Gesamt eingetragen. Wurde die Anlage im gleichen Jahr, aber nicht im aktuellen Monat in Betrieb genommen, dann sind die Zahlen für Jahr und Gesamt jeweils gleich. Danach ist die Konfiguration abgeschlossen.

Falls Ihnen die Erträge für Monat und Jahr nicht bekannt sind, dann schätzen Sie sie ungefähr. Dies hat keinen Einfluss auf die zukünftige Auswertung, allerdings werden die geschätzten Werte so übernommen und weitergeführt für die Darstellung der Monats-, Jahrs- und Gesamterträge.

# **Testen der Verbindung Programm - Wechselrichter**

Dafür muss die Verkabelung zwischen Wechselrichter und Fritzbox komplett abgeschlossen sein, Konverter und Wechselrichter müssen ebenfalls in Betrieb sein (Einspeisen).

Wechseln Sie dann ins Verzeichnis c:\programme\proxy und geben Sie dort folgenden Befehl ein:

#### **Ethernet-Konverter:**

#### ./kaco.exe -d -i 192.168.178.9 -p 10000 -c 2 -w 3200,3200

Der Parameter –d aktiviert die erweiterte Ausgabe und den Testmodus. Den Parameter –d dürfen Sie auf keinen Fall in die entgültige Konfiguration mit übernehmen.

Sie müssen die Parameter –i –p, –c und –w anpassen:

-i <<IP-Adresse des Ethernet – Konverter>>

#### -p <<Port des Ethernet Konverter>>

-c <<<Anzahl Wechselrichter>>

-w <<Installierte Leistung in Wh pro Wechselrichter, durch Komma getrennt>>

#### **USB-Konverter:**

#### ./kaco.exe -d -p /dev/com5 -c 2 -w 3200,3200

Der Parameter –d aktiviert die erweiterte Ausgabe und den Testmodus. Den Parameter –d dürfen Sie auf keinen Fall in die entgültige Konfiguration mit übernehmen.

Sie müssen die Parameter -p, -c und -w anpassen:

-p <<Port des USB Konverter>>, diesen finden Sie in der Systemsteuerung von Windows, es wird "/dev/com" vorangestellt. Auf Gross/Kleinschreibung ist zu achten. Z.B. "/dev/com5"
-c <<Anzahl Wechselrichter>>

-w <<Installierte Leistung in Wh pro Wechselrichter, durch Komma getrennt>>

### Testausgabe (USB- und Ethernet-Konverter)

Betätigen Sie dann die Eingabe-Taste. Danach startet das Programm und zeigt die Kommunikation mit dem Wechselrichter an.

Auszug aus einer erfolgreichen Abfrage von Wechselrichter 1 (#010):

09.10.2010 13:51:54 Entering QueryInverter - WR 1 \TimeOutCounter: 0 EINPROGRESS in connect() - selecting Connected to WR 1 - send query **#010** Waiting 5 seconds for answer Kopiere in Socketstring Got response (len: 59) from inverter: \*010 5 496.3 5.73 2843 235.5 11.53 2698 46 6419 Þ WR: 1 Wert[0]: \*010 Wert[1]: 5 Wert[2]: 496.3 Wert[3]: 5.73 Wert[4]: 2843 Wert[5]: 235.5 Wert[6]: 11.53 Wert[7]: 2698 Wert[8]: 46 Wert[9]: 6419 Wert[10]: Þ CRCString: \*010 5 496.3 5.73 2843 235.5 11.53 2698 46 6419 Þ CR: berechnet[bis 56]=-34 - geliefert(Wert 10)=-34 KACOCRC OK SYS: 5 UDC: 496.3 IDC: 5.73 PAC: 2843 UL1: 235.5 IL1: 11.53 PDC: 2698 TKK: 46 KDY: 6419 Typ [Code: ]: 9999 Answer[1] = {01;FB;91|64:DYR=A;DDY=4;DDY=9;THR=D;TMI=33;PAC=1636;PIN=2C88;KYR=388;KMT=9;KDY=40;KT0=388;UDC=1363;UL1=933;IDC=23D;IL1=4 81;TYP=270F;PRL=2F;TKK=2E;SYS=07D5|2768}

Der gelb hinterlegte Teil ist die Anfrage an den Wechselrichter, der grau hinterlegte Abschnitt dessen Antwort. Bei einem Problem fehlt der graue Teil und Sie erhalten stattdessen eine Fehlermeldung angezeigt. Überprüfen Sie dann noch einmal die Verkabelung und die Einstellungen am Wechselrichter.

Beenden Sie dann den Testlauf des Programms, indem Sie die Tasten CTRL und C bzw. Umschalt + C gemeinsam drücken.

# SolarView für Windows für KACO-Proxy konfigurieren

Starten Sie das Programm DatenloggerSettings.

Rechts unten geben Sie bei "Zusätzliche Komponenten starten" folgendes ein unter "Grundeinstellungen" ("AnzahlWechselrichter" und "Installierte Gesamtleistung" – hier die Daten Ihre Analge Eintragen, IP-Adresse Wechselrichter ist immer 127.0.0.1, Port Wechselrichter ist immer 10000):

| - Grundeinstellungen<br>AnzahlWechselrichter | 2                                  | 1 |
|----------------------------------------------|------------------------------------|---|
| Installierte Gesamtleistung:                 | 6400                               |   |
| IP - Adresse Wechselrichter:                 | 127.0.0.1                          |   |
| Port Wechselrichter:                         | 10000                              |   |
| Messintervall:                               | 10000 ms Netzwerk-Timeout: 3000 ms |   |

Aktivieren Sie "KACO" unter "Proxy-Unterstützung für weitere Wechselrichter" und tragen Sie bei "weitere Parameter" die Daten Ihrer Anlage ein:

#### **Ethernet-Konverter:**

| Proxy - Unterstützung für weitere Wechselrichter |                    |                             |  |  |
|--------------------------------------------------|--------------------|-----------------------------|--|--|
| C Kein anderer Wechselrichter                    |                    | Konverter-IP: 192.168.178.9 |  |  |
| C Kostal                                         |                    | Konverter-Port: 10000       |  |  |
| KACO                                             | weitere Parameter: | ,                           |  |  |
| O SMA                                            |                    |                             |  |  |
| O s0 - Impulsgeber                               | -W 3200,3200 -C 2  |                             |  |  |
|                                                  |                    |                             |  |  |

Konverter-IP:=IP-Adresse des Ethernet-Konverters (im Beispiel 192.168.178.9).Konverter-Port=Port des Ethernet-Konverter der dort zuvor eingestellte Port (imEinrichtungsbeispiel war das 10000)

- -c = Anzahl der Wechselrichter (im Beispielbild 2)
- -w = Installierte Leistung pro Wechselrichter
- -d = Startet den Debug Modus (detaillierte Ausgaben, nur für Testzwecke)

#### **USB-Konverter:**

| Proxy - Unterstützung für weitere Wechselrichter (nur direkt, ohne Fritzbox) |                           |  |  |  |
|------------------------------------------------------------------------------|---------------------------|--|--|--|
| C Kein anderer Wechsel                                                       | ichter Konverter-IP:      |  |  |  |
| C Kostal                                                                     | Konverter-Port: /dev/com5 |  |  |  |
| KACO                                                                         | weitere Parameter:        |  |  |  |
| C SMA                                                                        |                           |  |  |  |
| C s0 - Impulsgeber                                                           | -w 3200,3200 -c 2         |  |  |  |

Konverter-IP: = leer lassen

Konverter-Port = Port des USB-Konverter. Diesen finden Sie nach einstecken des USB-Konverters in der Systemsteuerung von Windows. Sie müssen dann "/dev/com" Voranstellen, Com Port 5 wird dann demzufolge /dev/com5 geschrieben.

- -c = Anzahl der Wechselrichter (im Beispielbild 2)
- -w = Installierte Leistung pro Wechselrichter
- -d = Startet den Debug Modus (detaillierte Ausgaben, nur für Testzwecke)

### Fertigstellen und speichern der Konfiguration

Klicken Sie auf "Speichern" Damit ist die Anbindung der KACO-Wechselrichter abgeschlossen. Die Überwachung kann nun durch Start des Datenlogger-Dienstes "Solarlogger" in der Systemsteuerung -> Verwaltung -> Dienste gestartet werden.

Im Einspeisebetrieb der Wechselrichter müssen die Daten nun nach ca. 5 Minuten auf der Webseite von SolarView für Windows sichtbar werden.

# Statusmeldungen

Die von SolarView ausgegebenen Status-Codes hinter dem Statustext können anhand der Tabelle unten aufgeschlüsselt werden und entsprechen dann der Statusbeschreibung des Handbuches und können dort nachgeschlagen werden.

| SolarView | КАСО | SolarView | КАСО |
|-----------|------|-----------|------|
| 7D0       | 0    | 7F2       | 34   |
| 7D1       | 1    | 7F3       | 35   |
| 7D2       | 2    | 7F4       | 36   |
| 7D3       | 3    | 7F5       | 37   |
| 7D4       | 4    | 7F6       | 38   |
| 7D5       | 5    | 7F7       | 39   |
| 7D6       | 6    | 7F8       | 40   |
| 7D7       | 7    | 7F9       | 41   |
| 7D8       | 8    | 7FA       | 42   |
| 7D9       | 9    | 7FB       | 43   |
| 7DA       | 10   | 7FC       | 44   |
| 7DB       | 11   | 7FD       | 45   |
| 7DC       | 12   | 7FE       | 46   |
| 7DD       | 13   | 7FF       | 47   |
| 7DE       | 14   | 800       | 48   |
| 7DF       | 15   | 801       | 49   |
| 7E0       | 16   | 802       | 50   |
| 7E1       | 17   | 803       | 51   |
| 7E2       | 18   | 804       | 52   |
| 7E3       | 19   | 805       | 53   |
| 7E4       | 20   | 806       | 54   |
| 7E5       | 21   | 807       | 55   |
| 7E6       | 22   | 808       | 56   |
| 7E7       | 23   | 809       | 57   |
| 7E8       | 24   | 80A       | 58   |
| 7E9       | 25   | 80B       | 59   |
| 7EA       | 26   | 80C       | 60   |
| 7EB       | 27   | 80D       | 61   |
| 7EC       | 28   | 80E       | 62   |
| 7ED       | 29   | 80F       | 63   |
| 7EE       | 30   | 810       | 64   |
| 7EF       | 31   |           |      |
| 7F0       | 32   |           |      |
| 7F1       | 33   |           |      |

Beispiel:

Zeigt SolarView z.B. den Wechselrichter - Status **Betrieb auf Mpp** (**7D5**) an, dann entspricht der Code **7D5** der "KACO-Statuszahl" **5**. Die im Handbuch zum Wechselrichter dazu aufgeführte Erklärung lautet folgendermaßen: *MMP-Regler, ohne Suchbewegung*. Der Kommentar dazu: *Bei hoher Einstrahlung wird für maximalen Ertrag mit patentiertem MPP-Regler eingespeist*.